## **PointClickCare**<sup>®</sup>

## HHC Support Note: Tracking No-Pay RAPs

## Using the Claim Information Report to Track No-Pay RAPs

The Claim Information Report is a useful tool for tracking no-pay RAPs.

Procedure

- 1. Go to the Reports menu and select the Claim Information Report.
- 2. Select the parameters you would like to run the report for. The report could be run weekly, monthly, filtered by payer and the date you would like to apply and select **Accept**.

|        |              | ♦ Name                                      | ↑ Category                     | pe 🗢 | Output               |             |   |
|--------|--------------|---------------------------------------------|--------------------------------|------|----------------------|-------------|---|
| Run    | Edit         | Unposted Revenue                            | Run Report                     |      |                      |             | × |
| Run    | Edit         | Claim Audit                                 |                                |      |                      |             |   |
| Run    | Edit         | Claim Invoice Audit                         | Report Name: Claim Information |      |                      |             |   |
| Run    | Edit         | Charge Audit                                |                                |      |                      |             |   |
| Run    | Edit         | Charge Adjustment Audit                     | Branch                         |      | Branch-Business Line |             |   |
| Run    | Edit         | Claim Adjustment Audit                      |                                |      |                      |             |   |
| Run    | Edit         | Provider Adjustment Audit                   |                                | •    | 0                    | •           |   |
| Run    | Edit         | Adjustments Audit                           |                                |      |                      |             |   |
| Run    | Edit         | Claim Information                           | From Date*                     |      | To Date*             |             |   |
| Run    | Edit         | Claim Rejections                            | 01/04/2021                     |      | 01/10/2021           |             |   |
| Run    | Edit         | Pending Claims                              |                                |      |                      |             |   |
| Run    | Edit         | CMS-1500                                    |                                |      |                      |             |   |
| Run    | Edit         | Aging Current                               | Date Applies To*               |      |                      |             |   |
| Run    | Edit         | Claims Held for Reason                      | Submitted Date                 | ~    |                      |             |   |
| Run    | Edit         | CMS-1500 with Background Form               |                                |      |                      |             |   |
| Run    | Edit         | UB04 with Background Form                   | Pauer                          |      |                      |             |   |
| Run    | Edit         | UB04                                        | Payer                          |      |                      |             |   |
|        |              |                                             | CGS - Medicare                 | ~    |                      |             |   |
| nowing | 1 to 17 of 1 | 7 entries (filtered from 339 total entries) |                                |      |                      |             |   |
|        |              |                                             |                                |      |                      | Accent Clos |   |

**Tip**: The report results can be filtered to just show RAPS and will provide the status of the claim. In the Date Applies To filter, selecting submitted date will allow you to view only claims you have already billed out of your database.

| rupper.         | Claim information        |                                           |             |              |                  |             |            |             |                |                     |              |                 |                 |              |                  |                       |                    |
|-----------------|--------------------------|-------------------------------------------|-------------|--------------|------------------|-------------|------------|-------------|----------------|---------------------|--------------|-----------------|-----------------|--------------|------------------|-----------------------|--------------------|
| Report Date:    | 01/13/2021               |                                           |             |              |                  |             |            |             |                |                     |              |                 |                 |              |                  |                       |                    |
| Report User:    | pcc-kaula                |                                           |             |              |                  |             |            |             |                |                     |              |                 |                 |              |                  |                       |                    |
| Branch:         | All                      |                                           |             |              |                  |             |            |             |                |                     |              |                 |                 |              |                  |                       |                    |
| Date Range:     | 08/01/2020 to 02/28/2021 |                                           |             |              |                  |             |            |             |                |                     |              |                 |                 |              |                  |                       |                    |
| Dates Apply To: | Claim End                |                                           |             |              |                  |             |            |             |                |                     |              |                 |                 |              |                  |                       |                    |
| EntID           | Patient Name             | Branch-Business Line                      | - Case Ty - | Case Statu * | Claim Number     | Balance     | Claim Fro  | Claim To +  | Submissi J Pa  | er.                 | * Claim Type | J Claim Subtype | + Form Type     | Claim Status | · Invoice Status | Created + Created By  | Updated - Update   |
| 0001747         | Aden, Hassan             | Home Health of Minnesota - Home Health    | Episodic    | Intake       | 00000000236      | \$ 0.00     | 08/10/2020 | 08/10/2020  | 08/18/2020 CG  | S - Medicare - PDGM | RAP          | PDGM1           | NSTITUTIONAL    | Paid         | Paid             | 08/18/2020 pcc-hertzm | 08/31/2020 pcc-her |
| 0001820         | Ali, Omar                | Home Health of Minnesota - Home Health    | Episodic    | Open         | \$0000000508     | \$ 0.00     | 01/04/2021 | 01/04/2021  | 01/06/2021 CG  | S - Medicare - PDGM | RAP          | PDGM1           | NSTITUTIONAL    | Paid         | Paid             | 01/06/2021 pcc-hertzm | 01/06/2021         |
| 0001737         | Crowshoe, Joe            | Home Health of Minnesota - Home<br>Health | Episodic    | Open         | 00000000260      | \$ 1,429.15 | 08/30/2020 | 08/30/2020  | 10/19/2020 CC  | 5 - Medicare - PDGM | RAP          | PDGM2           | INSTITUTIONAL   | Outstanding  | Outstanding      | 09/09/2020 pcc-henscm | 10/19/2020 pcc-her |
| 0001801         | Foster, Jodie            | Home Health of Minnesota - Home<br>Health | Episodic    | Discharged   | 00000000456      | \$ 2,924.79 | 12/02/2020 | 12/02/2020  | 12/18/2020 CG  | S - Medicare - PDGM | RAP          | PDGM1           | INSTITUTIONAL   | Outstanding  | Outstanding      | 12/02/2020 pcc-hertzm | 12/18/2020 pcc-her |
| 0001757         | Juarez, Omari            | Home Health of Minnesota - Home<br>Health | Episodic    | Open         | 00000000254      | \$ 2,796.47 | 09/02/2020 | 09/02/2020  | 09/03/2020 CG  | S - Medicare - PDGM | RAP          | PDGM1           | INSTITUTIONAL   | Outstanding  | Outstanding      | 09/03/2020 hhadmin2   | 09/03/2020 pcc-hei |
| 0001740         | Lao, Pa Lee              | Home Health of Minnesota - Home<br>Health | Episodic    | Open         | 00000000224      | \$ 0.00     | 08/16/2020 | 08/16/2020  | 08/17/2020 CO  | S - Medicare - POGM | RAP          | PDGM1           | INSTITUTIONAL   | Paid         | Paid             | 08/17/2020 pcc-hertzm | 08/17/2020 pcc-her |
| 0001742         | Lee, Foua                | Home Health of Minnesota - Home<br>Health | Episodic    | Open         | 00000000228      | \$ 0.00     | 08/11/2020 | 08/11/2020  | 08/18/2020 CC  | S - Medicare - PDGM | RAP          | PDGM1           | NSTITUTIONAL    | Paid         | Paid             | 08/18/2020 pcc-hertzm | 08/18/2020 pcc-her |
| 0001675         | Pattrow, Mia             | Home Health of Minnesota - Home<br>Health | Episodic    | Open         | 000000000240     | \$ 0.00     | 08/01/2020 | 08/01/2020  | 10/22/2020 CG  | S - Medicare - PDGM | RAP          | PDGM1           | INSTITUTIONAL   | Paid         | Paid             | 08/19/2020 hhadmin2   | 10/22/2020 hhadmi  |
| 0001675         | Patrow, Ma               | Home Health of Minnesota - Home<br>Health | Episodic    | Open         | 000000000293     | 3 1,778.90  | 08/31/2020 | 08/31/2020  | 10/22/2020 CC  | S - Medicare - POGM | RAP          | PDGM2           | INSTITUTIONAL   | Outstanding  | Outstanding      | 10/02/2020 hhadmin2   | 10/22/2020 hhadma  |
| 0001675         | Patrow, Mia              | Home Health of Minnesota - Home<br>Health | Episodic    | Open         | 000000000304     | \$ 1,778.90 | 09/30/2020 | 09/30/2020  | 10/22/2020 CG  | 5 - Medicare - PDGM | RAP          | PDGM1           | INSTITUTIONAL   | Outstanding  | Outstanding      | 10/14/2020 hhadmin2   | 10/22/2020 hhadmi  |
| 0001009         | Mana Mia                 | Health                                    | Episodic    | Dees         | 080000000000     | 50.00       | 07715/2020 | 0010112020  | 00113/2020 00  | o - medicaré - POGN | 040          | PD0m1           | NETTUTIONAL     | Outstaading  | Oudstanding      | 08/12/2020 pcc-hertzm | 08/13/2020 pcc-hei |
| 0001000         | Abdul Baula              | Health                                    | Enizodia    | Ogen         | 000000000000     | \$0.00      | 08/00/0000 | 08/00/00/0  | 00/17/0020 00  | C. Madicara POON    | DAD          | 00000           | NOTIONAL        | Daid         | Daid             | 08/26/2020 hhadmin?   | 10/22/2020 bladma  |
| 0001744         | Advine Mahad             | Home Health of Ohio - Home Health         | Episodic    | 0040         | 000000000232     | 50.00       | 08/11/2020 | 08/11/2020  | 08/18/2020 00  | C . Madicara . DOOM | 040          | PDCM4           | ELECTION AL     | Daid         | Daid             | 08/18/2020 pcc-hertzm | 09/19/2020 ncc-hee |
| 0001744         | Adhing Mahad             | Home Health of Ohio Home Health           | Episodic    | Open         | 0000000000232    | 8 1 457 47  | 00/10/2020 | 00/10/2020  | 10/27/2020 00  | C Madicara DOOM     | DAD          | 000413          | RIGTITI (TIONAL | Outstanding  | Outstanding      | 10/16/2020 bhadmin?   | 10/07/2020 pcc-her |
| 0001710         | Adlar Diau               | Home Health of Ohio - Home Health         | Episodic    | Dischargert  | 0000000000000000 | \$1,457.11  | 08/27/2020 | 08/07/0010  | 12/21/2020 00  | C - Medicare - PDGM | DAD          | PD/04/2         | NETTUTIONAL     | Deid         | Daid             | 08/27/2020 hhadmin2   | 12/23/2020 blocker |
| 0001010         | Ader, Key                | Nome Health of Ohio Home Health           | Episodic    | Cracharged   | 00000000000000   | 50.00       | 12/14/2020 | 12/12/020   | 12/23/2020 00  | C Medicare POGM     | 040          | PDUM2           | RETTO (DONAL    | Paul         | Paul             | 12/18/2020 hhadmin    | 12/20/20/20 hhadma |
| 0001003         | Deneua, Avril            | Home Health of Ohio - Home Health         | Episodic    | Open         | 000000000474     | 50.00       | 12/14/2020 | 12/14/2020  | 12/10/2020 00  | o - weuward - PUUM  | D4D          | PDOM1           | AUGTIONIAL      | Outstanding  | Outstanding      | 12/10/2020 hhadmin    | Apropago           |
| 0001011         | Diame, Awena             | nome nearth or onio - Home Heath          | cpisodic    | Open         | 000000000478     | 3 2,0/1.15  | 12/18/2020 | 1.2716/2020 | 10202020 00    | o - meacaré - PUGM  | RAP .        | PDum1           | TISTITUTIONAL   | Outstanding  | Outstanding      | 1210/2020 hhadmin     | 12/22/2020         |
| 0001696         | Cooper, Natale           | Home Heath of Ohio - Home Heath           | Episodic    | Upen         | 000000000263     | \$ 0.00     | 09/09/2020 | 09/09/2020  | 12/25/2020 00  | 5 - Medicaré - PDGM | RAP DID      | PDuin1          | RISTINGTIONAL   | Pac          | Pad              | Us/Us/2020 hhadmin    | 12/23/2020 hhadma  |
| 0001090         | Cooper, matale           | nome nearth of ofilo - Home Heath         | cpeodic     | Open         | 000000000384     | \$ 0.00     | 10/09/2020 | 10/08/2020  | 12/23/2020 00  | o - meacaré - PUGM  | RAP          | PDUm2           | RISTITUTIONAL   | Pag          | PBO              | 10/20/2020 hhadmin    | 12/23/2020 hhadma  |
| 0001782         | Ulaz, Maya               | nome nearn or uhio - Home Heath           | Episodic    | upen         | 000000000405     | 3 2,036.66  | 1ur28/2020 | 10/28/2020  | 1272.5/2020 CG | 5 - Medicaré - PDGM | KAP          | PUGIN1          | RESTITUTIONAL   | Outstanding  | Outstanding      | 1ur2br2u2u hhadmin    | 12/23/2020 hhadmi  |
| 0001782         | Ulaz, Maya               | Home Heath of Uhio - Home Heath           | Episodic    | Open         | 00000000454      | \$ 995.87   | 11/27/2020 | 11/2//2020  | 12/23/2020 CG  | S - Medicaré - PDGM | RAP          | PUGM2           | INSTITUTIONAL   | Outstanding  | Outstanding      | 11/30/2020 leah       | 12/23/2020 hhadmin |
| 0001657         | Edwards, Andrea          | Home Heath of Uhio - Home Heath           | Episodic    | Upen         | 000000000271     | \$ 0.00     | 08/13/2020 | uer13/2020  | uarrax2020 CC  | 5 - Medicaré - PDGM | NAP          | PUUM1           | INSTITUTIONAL   | Paid         | Paid             | UBITBIZUZU pcc-henscm | uarrar2020 pcc-hei |
| 0001/59         | Jackson, Cadence         | Home Health of Uhio - Home Health         | PFS .       | Open         | 00000000267      | \$ 2,527.05 | 09/11/2020 | 09/11/2020  | UBC30(2020 CG  | S - Medicaré - PDGM | RAP          | PDGM1           | INSTITUTIONAL   | Outstanding  | Outstanding      | 09/17/2020 hhadmin2   | 09/30/2020         |
| 0001649         | Lindamood, Rebecca       | Home Health of Ohio - Home Health         | Episodic    | Discharged   | 000000000211     | \$ 0.00     | 07/03/2020 | 05/01/2020  | 08/27/2020 CC  | 5 - Medicare - PDGM | RAP          | PDGM2           | INSTITUTIONAL   | Paid         | Paid             | 08/13/2020 hhadmin2   | 10/22/2020 hhadmi  |
| 0001743         | Kanman, Aneesha          | nome ream or unio - Home Heath            | cpisodic    | Open         | 000000000230     | \$ 0.00     | 00104/2020 | 00104/2020  | vornor2020 CG  | 5 - medicaré - PUGM | Rab          | PUG#1           | INSTITUTIONAL   | Paid         | Pad              | vorioizuzu pcc-hertzm | vortorzu20 pcc-hei |
|                 |                          |                                           |             |              |                  |             |            |             |                |                     |              |                 |                 |              |                  |                       |                    |
|                 |                          |                                           |             |              |                  |             |            |             |                |                     |              |                 |                 |              |                  |                       |                    |

3. Instead of tracking on multiple spreadsheets, each week could be combined into one tracker by adding a new tab for each week as shown below.

4. Add a column at the end of the spreadsheet to show whether a remittance advice has been received on the RAP. It would also be helpful to highlight the claims to indicate which RAPS are still outstanding and which RAPS have not received remittance advice.

If you have questions, please contact homehealthsupport@pointclickcare.com.

## **PointClickCare**°